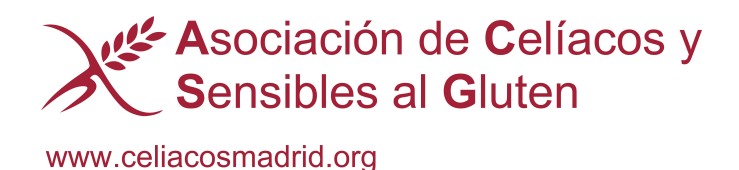

## Indicaciones para rellenar y firmar documento PDF

- 1. Abrir documento en PDF
- 2. En la barra de herramientas de la parte superior: "una pluma", ACTIVAR

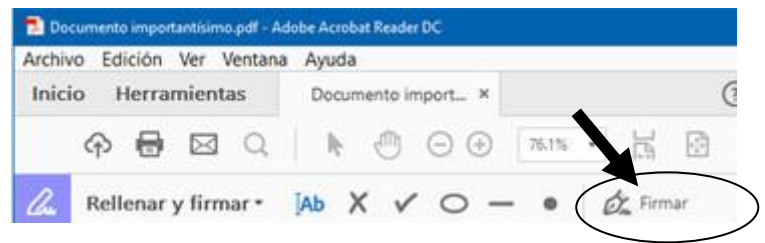

3. En la parte izquierda, nos encontramos:

| Archivo             | Edición Ve   | r Ventana          | Ayuda |     |                  |       |   |        |                                                        |
|---------------------|--------------|--------------------|-------|-----|------------------|-------|---|--------|--------------------------------------------------------|
| Inicio Herramientas |              | Documento import × |       | 0   |                  |       |   |        |                                                        |
| ć                   | P 🖶 🛛        | A C                | ŀ     | ٢   | $\odot$ $\oplus$ | 76.1% | ٠ | H      | $\begin{bmatrix} x_1^{(0)} \\ x_2^{(0)} \end{bmatrix}$ |
| 4                   | Rellenar y f | irmar •            |       | < < | 0 -              |       | 6 | È Firm | ar .                                                   |

## Pinchamos para activar

4. Activado este apartado, puedes pinchar en la parte del documento donde quieres y vas a escribir:

|                    | Pinchar y escribir |
|--------------------|--------------------|
| Nombre y apellidos | Roberto Espina     |

5. Cuando se haya rellenado el documento y se quiere firmar. Subimos nuevamente al icono de firmar, se despliega y elegir "añadir firma". Poner tu nombre que sale en un recuadro y desplazar el recuadro hasta donde el documento exige firma

| Archivo Edición Ver Ventani | Ayuda              |                  |           |    |   |
|-----------------------------|--------------------|------------------|-----------|----|---|
| Inicio Herramientas         | Documento import × | ⑦ Iniciar sesion |           |    |   |
| ନ 🖶 🖂 🔍                     | ▶ ⊕ ⊙ ⊕            | 76.1% •          | 2         | Ţ  |   |
| 🔏 Rellenar y firmar •       | [Ab X ✓ O -        | • 💩 Firmar       | 1         |    | × |
|                             | Añadir firma       | 0                | A         |    |   |
| Documento impo              | Añadir iniciales   | 0                | gina para | um |   |

6. Quedaría así:

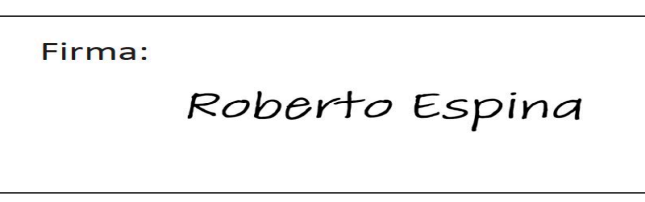

7. Cuando lo hayas rellenado por completo: GUARDAR y enviar a: secretaria@celiacosmadrid.org